# UÇAK **BİLETİ** SATIŞI

### 1.aşama : Uçuş Kriterleri

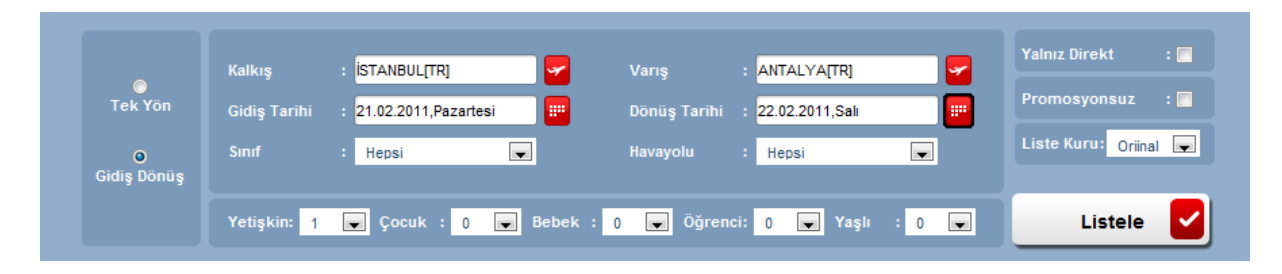

Kalkış, Varış hava alanları yazılır veya yardım alınarak seçilir. Gidiş, gidiş dönüş seçilmiş ise dönüş tarihi yardım alınarak seçilir. Aktarmalı seçenekler istenmiyorsa, "Yalnız Direkt" uçuşlar işaretlenmelidir. İptal veya değişiklik olasılığı söz konusu durumlarda, "promosyonsuz" uçuşlar işaretlenmelidir. Listele düğmesine basıldığında, çalışılmakta olan tüm havayollarında, girilen kriterleri sağlayan uçuşlar tümü harmanlanarak getirilir.

| Gidiş                                       | İSTANBUL-ANTALYA | 5 Cincek  | Gün 2               | 21 Şubat 201   | 11 , Pazartes       | si Sor         | nraki Gür 🕨 |
|---------------------------------------------|------------------|-----------|---------------------|----------------|---------------------|----------------|-------------|
| ≫ Sırala                                    |                  |           | Kalkış Yeri         | Kalkış Saati   | Varış Yeri          | Varış Saati    | Sinif       |
| <ul> <li>Fiyat</li> <li>Havayolu</li> </ul> | ANADOLUJET       | 23,00 TL  | Sabiha Gökçen       | 15:45          | Antalya             | 16:55          | 0           |
| ⊙ Kalkış Saati<br>● Artan                   |                  | 23,00 TL  | Sabiha Gökçen       | 20:25          | Antalya             | 21:35          | 0           |
| 🔊 Azalan                                    |                  | 188,00 TL | Atatürk             | 16:25          | Antalya             | 17:40          | Н           |
|                                             |                  | 212,00 TL | Atatürk<br>Esenboğa | 21:00<br>22:55 | Esenboğa<br>Antalya | 22:05<br>23:55 | Н           |
| iyat Aralığı<br>2 - 229                     |                  | 212,00 TL | Atatürk<br>Esenboğa | 13:00<br>14:45 | Esenboğa<br>Antalya | 14:05<br>15:50 | Н           |
| 3                                           |                  | 212,00 TL | Atatūrk<br>Esenboğa | 17:00<br>19:10 | Esenboğa<br>Antalya | 18:05<br>20:15 | н           |

Gelen uçuş listesi üzerinde, isteğiniz uçuşu bulmanızda yardımcı olacak eylemler şunlardır:

- 1. Sıralamasını tekrar isteğinize göre yenileyebilirsiniz,
- 2. Arama sonuçlarını daraltmak için kriterleri tekrar düzenleyebilirsiniz,
- 3. Listeyi kendinize uygun fiyat aralığına indirgeyebilirsiniz,
- 4. İstediğiniz uçuşu seçebilirsiniz
- 5. Aynı seçim kriterleri ile, listelenen tarihten bir önceki günün uçuş listesini çağırabilirsiniz,
- 6. Aynı seçim kriterleri ile, listelenen tarihten bir sonraki günün uçuş listesini çağırabilirsiniz.

Önemli bir husus ta şudur: Listelenen fiyatlar, uçuşların net fiyatlarıdır. Üzerine geldiğinizde, açılan baloncuk ile vergi ve hizmet bedelleri katıldıktan sonraki satış bedeli ve o fiyattan o an itibariyle satışa uygun bulunan koltuk sayısı gösterilir.

Uçuşlar seçildiğinde, aşağıdaki şekilde görüldüğü biçimde gösterilir. Bu ekranda, uçuşları tekrar sorgulamak, listelenen uçuşlar arasından başka uçuşları seçmek mümkündür. Uçuş tercihi tamamlanınca, "Devam" düğmesi ile sonraki aşamaya geçilir.

| Seçilen U | çuşlar     |             |              |               |             |       |             |              |             |               |              |
|-----------|------------|-------------|--------------|---------------|-------------|-------|-------------|--------------|-------------|---------------|--------------|
|           | Havayolu   | Kalkış Yeri | Kalkış Saati | Varış Yeri    | Varış Saati | Sinif | Uçuş Ücreti | Alan Vergisi | Yakıt Harcı | Servis Ücreti | Toplam Ücret |
| Gidiş     |            | Atatürk     | 08:25        | Antalya       | 09:40       | G     | 53,00       | 6,00         | 25,00       | 15,00         | 99,00 TL     |
| Dōnūş     | ANADOLUJET | Antalya     | 08:45        | Sabiha Gökçen | 09:55       | o     | 23,00       | 6,00         | 25,00       | 0,00          | 54,00 TL     |

#### 2.aşama : Yolcu Bilgileri

Kaç yolcu için sorgulama yapılmış ise, yolcu tipleri de dikkate alınarak, o kadar yolcu için, bilgilerinin girilebileceği aşağıdaki ekran gelir:

| 1 Yetişkin   |       |             |                 |  |
|--------------|-------|-------------|-----------------|--|
| Cinsiyet     | Bay 💌 | İsim        | Soyisim         |  |
| Doğum Tarihi |       | T.C. Kimlik | Miles&Smiles No |  |
| E-Posta      |       | Telefon     |                 |  |

Tüm aşamlarda, ekranın sağ altında hangi aşamada olduğunuzu görebilirsiniz. Sol tarafında ise, önceki aşamalarda doldurulmuş olan bilgileri, üzerine geldiğinizde açılan pencerelerde gözlemleyebilirsiniz.

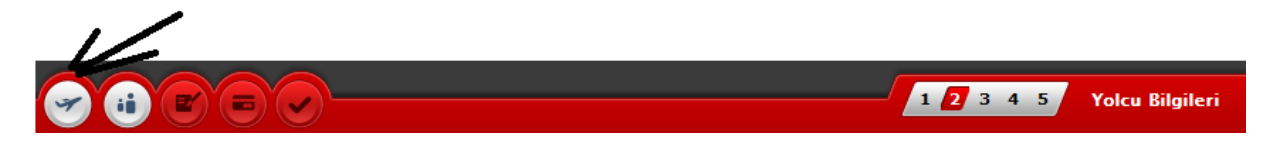

Fareyi, ok ile işaretli düğmenin üstüne getirdiğinizde, 1. Aşama sonucunda, arama kriterleri, hangi uçuşların seçildiği, uçuşlari, yolcu sayıları ve ücret ile ilgili detay bilgi aşağıdaki gösterilir:

| 🛩 Arama          | Bilgile     | ri          |               |         |
|------------------|-------------|-------------|---------------|---------|
| Türü             | :Gio        | lis-Dönüs   |               |         |
| Gidiş Tarihi     | :26         | .02.2011    |               |         |
| Dönüş Tarihi     | :28         | .02.2011    |               |         |
| Kalkış           | : İST       | ANBUL       |               |         |
| Varış            | :AN         | TALYA       |               |         |
| Yetişkin         | Çocuk       | Bebek       | Öğrenci       | Yaşlı   |
| 2                | 0           | 0           | 0             | 0       |
| 🛩 Uçuş B         | ilgileri    |             |               |         |
| Gidiş Havayolu   |             |             | 5 <b>()</b>   |         |
| Kalkış/Varış     | :26         | .02.2011 08 | :25/26.02.201 | 1 09:40 |
| Kalkış Yeri/Varı | ş Yeri :IST | ANBUL/ANT   | TALYA         |         |
| Dön.Havayolu     | :           |             | 50            |         |
| Kalkış/Varış     | :28         | .02.2011 18 | :30/28.02.201 | 1 19:45 |
| Kalkış Yeri/Varı | ş Yeri : AN | TALYA/İSTA  | ANBUL         |         |
| 🛩 Ücret B        | ligiler     | i           |               |         |
| Toplam Ücret(Or  | jinal) :63  | 6,00 TL     |               |         |
| Toplam Ücret     | :63         | 6,00 TL     |               |         |
| Uçuş Ücreti      | :48         | 2,00 TL     |               |         |
| Alan Vergisi     | :24         | ,00 TL      |               |         |
| Yakıt Harcı      | :10         | 0,00 TL     |               |         |
| Servis Ücreti    | :30         | ,00 TL      |               |         |
| K.K. Vade Farkı  | :0,0        | 00 TL       |               |         |
| Komisvon         | :20         | 00 TL       |               |         |

3.aşama : İletişim/Fatura Bilgileri

Bu aşama, zorunlu bir aşama değildir. Acenteler için ayrı, son kullanıcı için ayrı ayrı olmak üzere, genel parametrelerden bu aşama atlatılabilir. Bu durumda, ilk yolcunun bilgileri, iletişim bilgileri olarak algılanır. Parametre olmaması veya değerinin olumsuz olması halinde, yolculardan farklı da olabilecek, acente tanımlarından farklı olabilecek bilgileri girilebilir.

| İsim<br>Telefon Cep | AHMET           |   | Soyisim<br>Telefon | TURKYILMAZ           090         676         7867867 | E-Posta         |          |
|---------------------|-----------------|---|--------------------|------------------------------------------------------|-----------------|----------|
| Bilgileri           |                 |   |                    |                                                      |                 |          |
| TC. Kimlik<br>No    |                 | 2 | Fatura Düzenlenen  | Firma 🖲 / Şahıs 🔘                                    | Firma/Şahıs Adı | Merkez   |
| Vergi Dairesi       |                 |   | Vergi No           |                                                      | Şehir           | İSTANBUL |
| Adres               | Adres Bilgileri |   |                    |                                                      |                 |          |
| lotu                |                 |   |                    |                                                      |                 |          |

#### 4.aşama : İletişim/Fatura Bilgileri

Bu aşama, ödemelerin gerçekleştirildiği, satış veya rezervasyonun tamamlandığı aşamadır. Önceki aşamalarda belirlenen uçuş ve yolculara göre ödenmesi gereken toplam tutar gösterilir.

| Opsiyon Ödeme                    |                     |                  |                      |
|----------------------------------|---------------------|------------------|----------------------|
| <ul> <li>Toplam Tutar</li> </ul> | : 288,00            | + Ödenen<br>0,00 | - Bakiye<br>288,00   |
| Ödeme Şekli                      | Ödeme Şekli Seçiniz | ×                |                      |
|                                  |                     |                  | Tūm işlemleri göster |
| Sil Tip                          |                     | Durum            | Tutar                |

Ödemeler yapıldıkça aşağıdaki gibi gösterilirken, yapılan ödeme ödenen kısma eklenir ve bakiyeden düşülür. "Tüm işlemleri göster" işaretli olursa, tüm ödeme kayıtlarını, girişimleri başarısız dahi olsa gösterir. Yanlış bir ödeme yapılır ise, ilgili satırdaki "Sil" kolonunun altındaki "X" ya basılarak, ödeme iptali yapılabilir.

|     |        |                          | Tūm işlemleri göster |
|-----|--------|--------------------------|----------------------|
| Sil | Тір    | Durum                    | Tutar                |
| ×   | Nakit  | Tamamlandı               | 188,00               |
|     | Credit | Hata [ Kredi yetersiz. ] | 50,00                |

Kredi kartı ödemelerinde, aşağıdaki ekran kullanılır. 3D olması halinde, bankasına göre farklı doğrulama yöntemleri karşınıza çıkabilir.

| deme Şekli              | Kredi Kartı             |          |
|-------------------------|-------------------------|----------|
|                         |                         |          |
| Odenecek Tutar          | 100,00                  |          |
| Kart üzerindeki isim(*) | Suat SALIŞ              |          |
| Kart Numarası(*)        | 4355600212342200 Kart I | Değiştir |
| Son Kullanım Tarihi(*)  | 11 💌 2012 💌             |          |
| Güvenlik No(*)          | 123                     |          |
| Banka                   | Vakıf Test              |          |
| Taksit                  | Taksitsiz               |          |
|                         | Devam                   |          |

Tüm ödemeleri tamamladığınızda, bakiye sıfırlandığında satışı gerçekleştirebilecek duruma gelinmiş olur.

## 5.aşama : Onay

Satış/rezervasyon gerçekleşince aşağıdaki görüntüde olduğu gibi, PNR numaralı, yolcu listeli onay ekranı gelir.

|            | SNLB7Z -                                       | -1şlem No<br>30978                                                                   |
|------------|------------------------------------------------|--------------------------------------------------------------------------------------|
| Tamamlandı |                                                |                                                                                      |
| İptal 🛛 🗶  | Satış Detayı                                   |                                                                                      |
| Soyisim    | Bilet No                                       | Detay                                                                                |
| TURKYILMAZ | 2352411512700                                  | Detay<br>Check-in                                                                    |
|            |                                                |                                                                                      |
|            |                                                |                                                                                      |
|            | Tamamlandı<br>iptal X<br>Soyisim<br>TURKYILMAZ | Tamamlandı<br>iptal X Satış Detayı X<br>Soyisim Bilet No<br>TURKYILMAZ 2352411512700 |